## 日本のあいだをむすぶ。 青瓦フェリー

「Wi-Fiサービス」ご利用手順 Procedure to Use the "Wi-Fi Service"

## SSID : seikanferry PASSWORD : seikanferry

## FREE Wi-Fi

- ・通信端末環境や各種設定に関して、本船乗組員では一切サポートはいたしかねます。
  ・接続時間は1回最大30分間を1日4回までとなります。
- We regret our crew cannot assist your communication terminal environment nor to your various settings.
- Permissible connection is 30 minutes in maximum and up to 4 times a day.

|                                                                                                    | ■Háscene ● 1268<br>1980日                                                                      | addigener (* 1908)<br>Sofar (* 1908)<br>Sofar (* 1908) | http://10.0.0.1+++>+                                                                                                    | uit socono ♥ 1238<br>● wifigate.smt.docomo.ne.jp C<br>青函フェリーWi-Fi ⊕<br>ぱ                                                                       | aff account ? 1238<br>accounts.google.com C<br>Google<br>ようこそ<br>・<br>パスワードを入力                     | aff fecomo や 1220<br>● wifigate.smt.docomo.ne.jp  こ<br>青函フェリーWi-Fi ①<br>していていていていていていていていていていていていていていていていていていてい          | aff docomo * 12:00<br>● willgate.sent.docomo.ne.jp C<br>青函フェリーWi-Fi ①<br>これ用ありがとうございます。利用可能時間は、<br>****までとなります。<br>Pick up!!                                                                                                    |
|----------------------------------------------------------------------------------------------------|-----------------------------------------------------------------------------------------------|--------------------------------------------------------|----------------------------------------------------------------------------------------------------|----------------------------------------------------------------------------------------------------|----------------------------------------------------------------------------------------------------|----------------------------------------------------------------------------------------------------|----------------------------------------------------------------------------------------------------|
| i 0      i 0      i | qwertyuiop<br>asdfghjkl<br>Qrzxcvbnmcz<br>123 Bosece Jun                                      |                                                        | or                                                                                                    | ログイン<br>「Facebook 」 Twitter<br>多+ Google ② LINE<br>ご dアカウント ② Webbo<br>① 利用規約に同意する                                                             | パスワードをおおれの場合 文へ                                                                                    | ログインが完了しました。以下のボ<br>タン<br>から、インターネットをご利用くだ<br>さい。<br>インターネットを利用<br>A 25-715-155-<br>*NTT DOCOMO. RC. Al Rights Reserved. | docomo<br>BKEZ, DAAA<br>FコモおくダケWi-Fi<br>Como<br>Field<br>Como<br>Field |
| ①Wi-FiをONにして、<br>接続したいSSIDを選択。                                                                                                    | ②セキュリティキー(画面例<br>ではパスワード)を入力して<br>接続を押下。※1 ※ 2                                                | ③ブラウザを起動。                                              | ④ブラウザのアドレスバーに<br>「http://10.0.0.1」と入<br>力して接続。もしくは上記<br>「QRコード」から接続。                                                                             | ⑤ログイン画面に遷移。<br>利用規約に同意して、<br>普段ご利用のサービスの<br>アカウントを選択。                                                                                          | ⑥(例:Googleの場合)<br>アカウントのID/パスワードを<br>入力してログイン。                                                     | ⑦ログイン完了。<br>[インターネットを利用]を押下。                                                                                             | ⑧インターネットに接続!<br>いろいろなコンテンツ等、<br>WEBサービスをお楽しみくだ<br>さい!                                                                                                    |
| 1. Turn Wi-Fi on and<br>select the "SSID<br>seikanferry" that you<br>want to connect to.                                                                                                    | 2. Enter the security key<br>("password " in the<br>seikanferry) and tap<br>[Join].<br>※1, ※2 | 3. Start your browser.                                 | 4. Type [http://10.0.0.1]<br>into the browser address<br>bar to connect to the<br>service. Alternatively,<br>connect using the QR<br>code above. | 5. The login in screen<br>will appear.<br>Agree to the terms of<br>service and select the<br>account for the service<br>that you normally use. | 6. (For example, if it is<br>a Google account)<br>Enter your account ID<br>and password to log in. | 7. Login is complete.<br>Tap [Use the Internet].                                                                         | 8. You have connected<br>to the Internet!<br>You can now enjoy<br>various contents and<br>Web services!                                                                                                    |